# Tecate

MEDIDOR HD PROFESIONAL

M-TD2 Medidor H.265 2K DVB-S, DVB-T, DVB-C+DATOS+CCTV Ref: 090107247

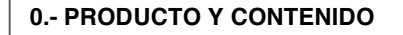

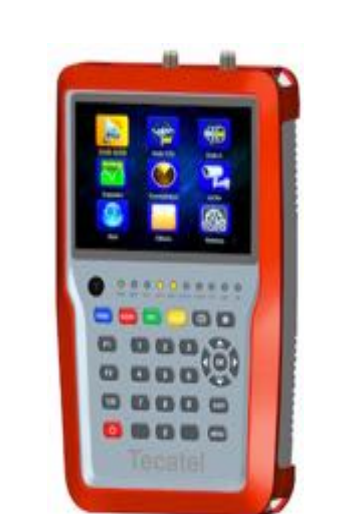

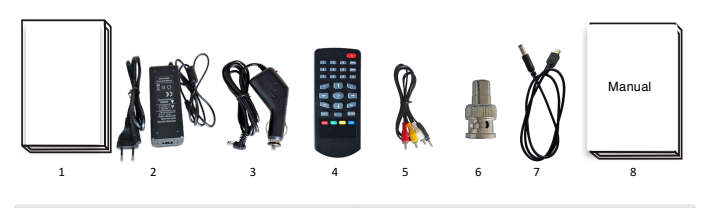

| 1. Funda protectora       | 5. Cable entrada / salida AV            |
|---------------------------|-----------------------------------------|
| 2. Fuente de alimentación | 6. Conector BNC                         |
| 3. Alimentador de coche   | 7. Convertidor de cable de alimentación |
| 4. Control remoto         | 8. Manual de instrucciones              |

## **1.- NORMAS DE SEGURIDAD E INTRODUCCIÓN**

El producto que ha adquirido es un medidor de última generación. Lea este manual detenidamente para utilizar y mantener el medidor en las condiciones de funcionamiento de máximo rendimiento. Guarde el manual para futuras consultas.

Es recomendable utilizar la funda protectora para evitar cualquier tipo de golpe.

No exponer el medidor sobre zonas polvorientas y húmedas, que puedan acelerar la corrosión

Asegúrese siempre que la alimentación eléctrica corresponde a la tensión correcta del medidor.

El mantenimiento y reparación de este medidor debe hacerse únicamente por personal especializado. No intente abrirlo ni manipularlo, pues puede sufrir daños y perder la garantía.

Gracias por respetar el medio ambiente, una vez havan guitado el embalaie, se ruega solicite información y cumpla acerca de las normas locales aplicable en materia de reciclaje. Además, este equipo debe ser reciclado o desechado de acuerdo con las regulaciones vigentes

Este manual tiene la finalidad de proporcionar la información necesaria para configurar y utilizar el medidor de campo HD de Tecatel.

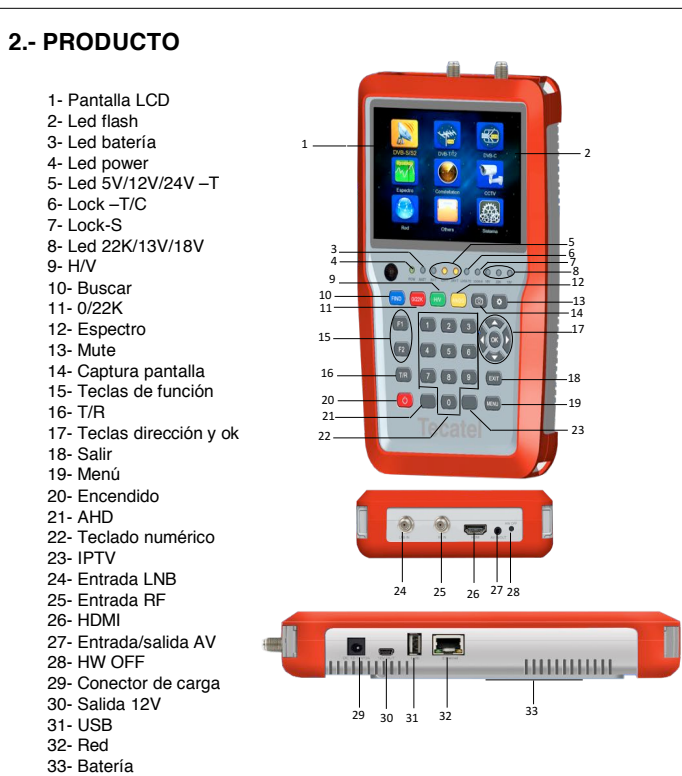

# 3.- MENÚ DE OPCIONES Y TECLAS ACCESO RÁPIDO

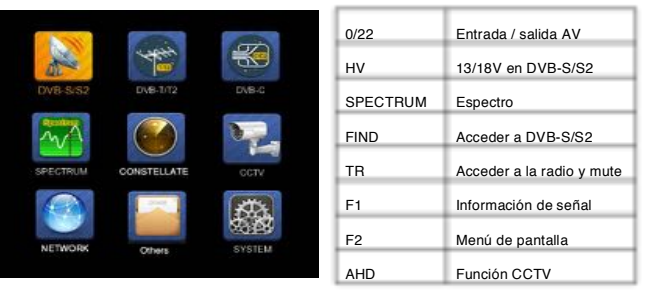

## 4.- CONFIGURACIÓN DVB-S/S2

SATÉLITE: pulse <OK> para mostrar la lista de satélites. Seleccione el satélite que desea comprobar pulsando <lzquierda/Derecha> (Imagen 1).

También puede pulsar <Arriba/Abajo> para seleccionar el satélite. Pulse <OK> Para confirmar su selección (Imagen 2).

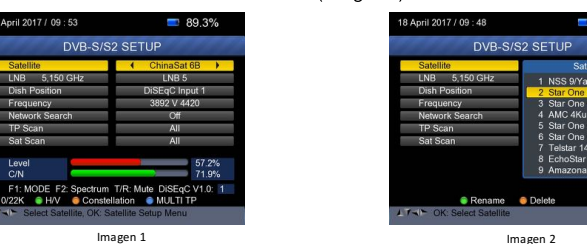

LNB: pulse <lzquierda/Derecha> para seleccionar el tipo de LNB (imagen 3). Frecuencia: introduzca la frecuencia de LNB adecuado utilizando las teclas numéricas del teclado.

Tensión LNB: utilice las teclas </ provide/ Derecha> para seleccionar la potencia de I NB

LNB parabólica: utilice las teclas <lzquierda/Derecha> para seleccionar el tipo de antena (fija, motorizada o unicable).

Switch DiSEqC: utilice las teclas <lzquierda/Derecha> para seleccionar el tipo de DiSEaC.

Entrada DiSEqC: utilice las teclas <lzquierda/Derecha> para seleccionar el número de puerto para obtener la señal RF del LNB.

Repetir DiSEqC: número de repeticiones de comando DiSEqC. Interruptor 22 KHz: utilice <lzguierda/Derecha> para seleccionar 22 KHz. POSICION DE LA PARABÓLICA: seleccione el tipo de parabólica. Pulse <OK> para entrar en el menú de configuración de la LNB (Imagen 4). Satélite Utilice el botón < lzquierda/Derecha> para seleccionar el satélite. Pulse <OK> para mostrar la lista de satélites Transpondedor Utilice <lzquierda/Derecha> para seleccionar el transpondedor. Pulse <OK> para mostrar la lista TP Movimiento Utilice el botón < lzguierda/Derecha> para cambiar de posición y pulse continuo <OK> para guardar la posición actual. /lovimiento Utilice el botón < lzquierda/Derecha> para mover el posicionador por por pasos pasos y pulse <OK> para guardar la posición actual. Número de Utilice el botón <lzquierda/Derecha> para configurar el tamaño del pasos paso Aiuste de límitesUtilice el botón <lzguierda/Derecha> para seleccionar <Límite Este/Oeste> o desactivar. Otros comandos Utilice el botón < lzquierda/Derecha> para seleccionar comando y pulse <OK> para ejecutarlo. USALS Utilice el botón < lzquierda/Derecha> para seleccionar ON/OFF y pulse <OK> para establecer la posición del usuario. \*Nota: En caso de motorizada, pulse <OK> en tipo de la parabólica para entrar al

posicionador de la instalación. FRECUENCIA: pulse <OK> para mostrar la lista de frecuencias, seleccione la

frecuencia deseada y pulse <OK> para confirmar (Imagen 5). Puede editar, añadir y eliminar las frecuencias almacenadas y editar el PID correspondiente (Imagen 6).

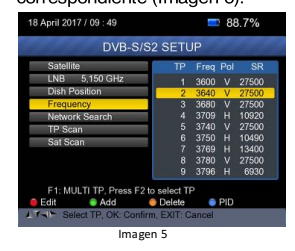

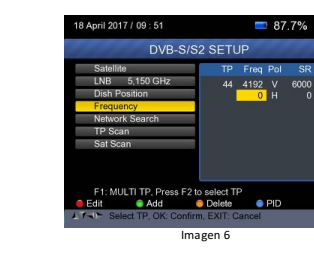

Red de búsqueda: utilice los botones </ para elegir ON/OFF. TP SCAN: busca entre FTA y TODOS los transpondedores.

SAT SCAN: búsqueda predeterminada de todos los transpondedores en un satélite. Pulse F1 para mostrar la información de la señal. Puede ver la barra de medición de nivel y C/N con los valores preBER y postBER. Utilice el botón zquierda/Derecha> para cambiar el volumen y el botón T/R para silenciar.

INFORMACIÓN DE SEÑAL: Pulse F1 de nuevo, los valores de Nivel y C/N se mostrarán en pantalla (Imagen 7). Pulse el botón amarillo para que muestre el espectro de la señal captada (Imagen 8).

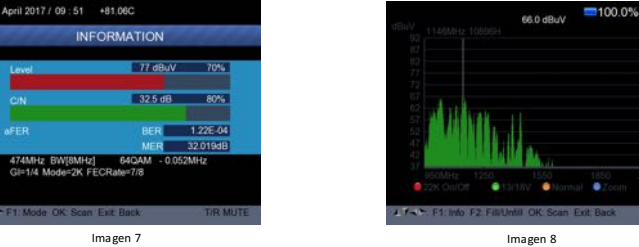

MULTI TP: presione el botón azul para que muestre todos los TP.

CONSTELACIÓN: pulse el botón F2 para que muestre la información de constelación (Imagen 9)

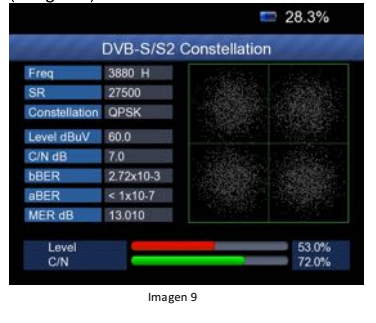

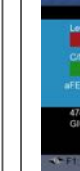

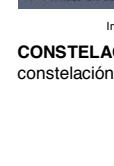

## 5.- CONFIGURACIÓN DVB-T/T2

FRECUENCIA: pulse el botón <lzquierda/Derecha> para seleccionar la frecuencia y el ancho de banda correspondiente se mostrará en pantalla. Pulse <Arriba/Abajo> para seleccionar la opción de frecuencia.

Pulse <OK> para entrar en la lista de frecuencias, pulse <Arriba/Abajo> para seleccionar la frecuencia una por una, pulse <lzquierda/Derecha> para seleccionar página por página (Imagen 10).

-Editar: pulse el botón rojo para editar la frecuencia. Pulse

<Arriba/Abajo> para seleccionar el ancho de banda y luego pulse <OK> para confirmar la operación.

-Añadir frecuencia: pulse el botón <H/V> (verde) para añadir la frecuencia. Pulse <Arriba/Abaio> para seleccionar el ancho de banda. Pulse <OK> para confirmar

-Eliminar: seleccione la frecuencia con los botones <lzquierda/Derecha> v pulse el botón amarillo + <OK> para eliminar

Pulse el botón azul para ver la información PID de la frecuencia (Imagen 11).

| DVB-T       | /T2 SETU | Р    |           |
|-------------|----------|------|-----------|
| ency        | CH       | Freq | Band Widt |
| Width       | E21      | 474  | 8MHz      |
| ina setting | E22      | 482  | 8MHz      |
| ork Search  | E23      | 490  | 8MHz      |
| an          | E24      | 498  | 8MHz      |
| Scan        | E25      | 506  | 8MHz      |
| John        | E26      |      | 8MHz      |
|             | E27      |      | 8MHz      |
|             | E28      | 530  | 8MHz      |
|             | E29      | 538  | 8MHz      |
| Add         | Delete   | • P  | D.        |
| 🖨 Add       | E29      | 538  | 8MH<br>O  |

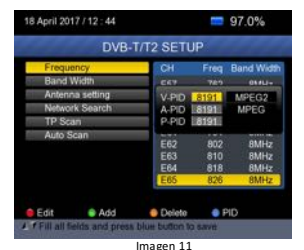

ALIMENTACIÓN DE LA ANTENA

Pulse <Arriba/Abajo> para seleccionar esta opción. Pulse </zquierda/Derecha> para seleccionar la alimentación de la antena (5V/12V/24V).

#### RED DE BÚSQUEDA

Pulse <Arriba/Abajo> para seleccionar

Pulse <lzquierda/Derecha> para activar o desactivar.

### TP SCAN

Busca transpondedores uno por uno con la frecuencia y ancho de banda predeterminados (Imagen 12).

Pulse <Arriba/Abajo> para TP Scan.

Pulse <lzquierda/Derecha> para seleccionar el modo TP Scan. Busque la posible frecuencia y ancho de banda para ver los programas. Pulse <Arriba/Abajo> para TP Scan o Auto Scan.

Pulse <OK> para eliminar el programa existente e iniciar TP SCAN. Pulse <Exit> para guardar el programa existente e iniciar TP SCAN.

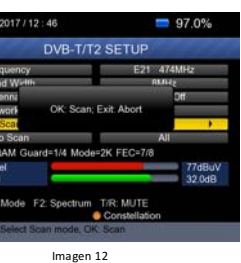

AUTO SCAN

Escanea todas las frecuencias y anchos de banda

Pulse <Arriba/Abajo> para Auto Scan.

Pulse <lzquierda/Derecha> para seleccionar el modo de búsqueda (FTA o TODOS)

Pulse <OK> v aparecerá un mensaie en pantalla.

Pulse <OK> para eliminar el programa existente e iniciar TP SCAN. Pulse el botón amarillo para que muestre espectro de información.

|             | +81.06C      |              |         |   |
|-------------|--------------|--------------|---------|---|
| IN          | FORMATION    | 1            |         |   |
|             | 77 d         | BuV          | 70%     |   |
|             | 32.5         | d8           | 80%     |   |
|             |              | 1            | 22E-04  |   |
| Hz BW[8MHz  | MEE<br>64QAM | 32<br>0.052M | LO19dB  |   |
| 4 Mode=2K F | ECRate=7/8   |              |         |   |
| de OK: Scar | Exit Back    |              | T/R MUT | E |

Imagen 13

CONSTELACIÓN: pulse el botón F2 para que muestre la información de

## 6.- CONFIGURACIÓN DVB-C

Tecate

**FRECUENCIA:** pulse <lzquierda/Derecha> para seleccionar la frecuencia, donde aparecerá "Symbol Rate" y constelación automáticamente (Imagen 14). Pulse <Arriba/Abajo> para seleccionar la opción de frecuencia.

Pulse <OK> para entrar en la lista de frecuencias. Pulse <Arriba/Abajo> para seleccionar la frecuencia una por una. Pulse <Izquierda/Derecha> para seleccionar página por página.

Arriba/Abajo> para seleccionar el ancho de banda y a continuación pulse
<OK> para confirmar.

**Añadir:** pulse el botón verde para añadir la frecuencia por teclas numéricas. Pulse <Arriba/Abajo> para seleccionar el ancho de banda y a continuación pulse <OK> para confirmar la operación y guardar.

Eliminar: pulse

Pulse el botón azul para ver la información PID de frecuencia (Imagen 15).

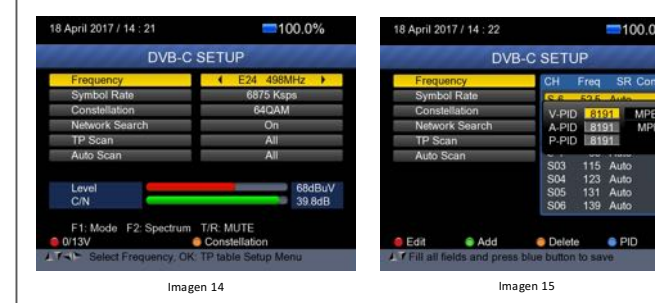

#### RED DE BÚSQUEDA

Pulse <Arriba/Abajo> para seleccionar esta opción (Imagen 16). Pulse <Izquierda/Derecha> para activar o desactivar.

**TP SCAN:** busca transpondedores uno por uno con la frecuencia y ancho de banda predeterminados.

Pulse <Arriba/Abaio> para TP Scan.

Pulse </zquierda/Derecha> para seleccionar el modo TP Scan.

Pulse <OK> y le aparecerá un mensaje en pantalla.

AUTO SCAN: busca toda la gama de frecuencia y ancho de banda.

Pulse <Arriba/Abajo> para Auto Scan.

Pulse <lzquierda/Derecha> para seleccionar el modo de Auto Scan. Pulse <OK> y le aparecerá un mensaje en pantalla.

INFORMACIÓN DE SEÑAL

Pulse "F1" para mostrar la información de la señal. Podrá ver la barra de medición de Nivel y C/N (Imagen 17).

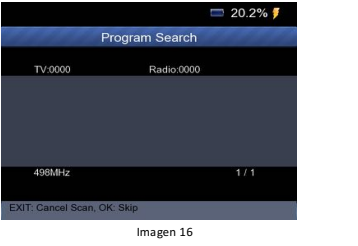

# 18 April 2017 / 14 : 26 +77 73C 100.0% INFORMATION www. 67 dBuv 60% CN 39.8 dB 94% PER < 10E-07 BER < 10E-07 498/6Hz 64/QAM 6875 Keps

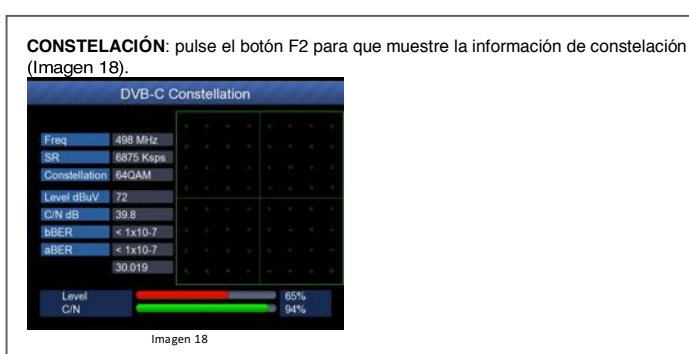

\*NOTA: referencia de funciones espectro y de constelación en las opciones de DVB-S/S2, DVB-T/T2 y DVB-C (Imagen 19 y 20).

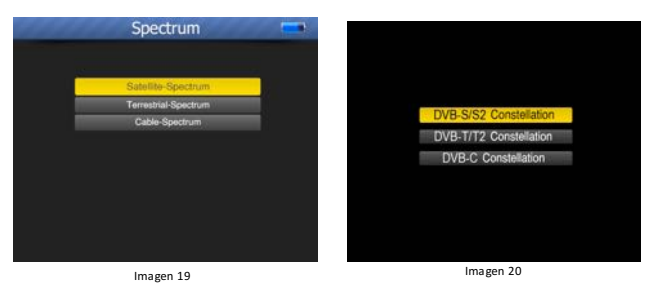

7.- CCTV

La salida 12V únicamente estará disponible cuando esté active la función CCTV desde el menú.

Para conectar una cámara, deberá seguir el siguiente esquema de ejemplo

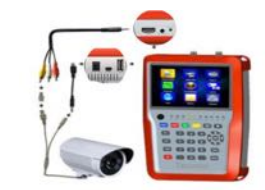

\*NOTA: Este modelo de medidor únicamente es compatible con cámaras hasta 2.1 mp a 1080p y grabadores hasta 576i en sistema PAL. Recuerde que para poder visualizar una cámara desde el medidor, tanto la cámara como medidor deben estar con la misma resolución.

2 May 2017 / 11 : 54

# 9.- SISTEMA

- Menú idioma: pulse <lzquierda/Derecha> para seleccionar el idioma deseado para el menú.
- Transparencia: pulse </zquierda/Derecha> para ajustar la transparencia del menú OSD.
- Zona horaria: pulse <lzquierda/Derecha> para seleccionar zona.
- Formato de pantalla:
- -Pan & Scan: recorta la señal de entrada de 16:9 a 4:3 -Letterbox: conserva la relación de aspecto original de la señal de vídeo de entrada 16:9. -Ignorar: si su televisor se encarga de la conversión de la relación de aspecto.

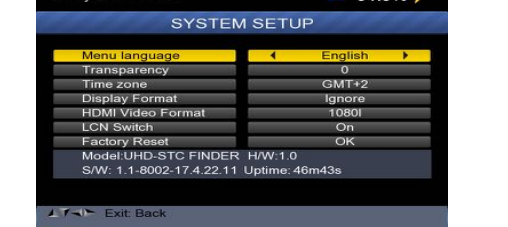

📼 34.9% <del>/</del>

- Formato de vídeo: elija la resolución disponible (2160p, 1080p, 1080i, 720p o 576p).

- Cambiar LCN: active o desactive la clasificación automática de canales.

- Reset de fábrica: seleccione y pulse el botón <OK> para iniciar y aparecerá un diálogo en pantalla. La contraseña original es 0000. Cuando introduzca la contraseña correcta, el dispositivo se restablecerá automáticamente a los ajustes de fábrica.

## 10.- RED E IPTV

Se puede configurar fácilmente la red, tanto wifi como cable, únicamente para IPTV, desde el menú de configuración. Pulse el botón <OK> en Red. Puede habilitar o deshabilitar la opción Wifi o cable, habilitar DHCP o establecer una IP estática. Si se conecta por Wifi, deberá seleccionar el botón amarillo para realizar la búsqueda de redes, y seleccionar la que desee con el botón OK. Una vez conectado a la red deseada, puede probar la conectividad con el botón rojo, donde podrá realizar un ping.

Si desea activar la función de IPTV, se le solicitará al protocolo de su servidor de servicio de IPTV local, junto a la IP y puerto, que se conecte con el software del medidor M-TD2. \*NOTA: Actualmente, únicamente funciona bajo el protocolo multicast UDP y puede visualizar algunos canales como: TELEDEPORTE, DKISS, FDF, NOVA y NEOX.

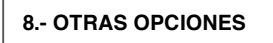

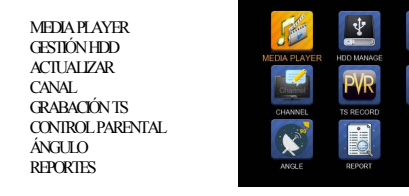

#### MEDIA PLAYER

Muestra el contenido de archivos guardados en el dispositivo USB. Utilice <Arriba/Abajo> y el botón <OK> para seleccionar y reproducir el programa grabado o ver imágenes guardadas.

#### GESTIÓN HDD

Pulse el botón rojo para extraer el dispositivo USB. Pulse el botón verde para montar el dispositivo USB. Pulse el botón amarillo para formatear el dispositivo USB. Pulse el botón azul para comprobar la información del dispositivo USB.

#### ACTUALIZACIÓN SOFTWARE

Este dispositivo se actualiza a través del dispositivo USB. - Con el dispositivo apagado, introduzca el dispositivo USB con el archivo de actualización.

 Pulse el botón <ON/OFF>, encienda el dispositivo y aparecerá la identificación automática del software.

El indicador <LOCK> parpadea al iniciar la actualización del software. Cuando el indicador <LOCK> tenga la luz fija indicará que la actualización ha finalizado.

#### CANALES

Hay dos tipos de programas: TV y Radio. El funcionamiento de la guía de TV y Radio es el mismo seleccionable con el botón <T/R>.

Puede administrar los canales almacenados, de TV (Imagen 21) y de radio (Imagen 22).

Puede ordenar, borrar y hacer copia de seguridad muy fácilmente: -Para ordenar un canal, localice el canal que quiere seleccionar, pulse el botón rojo y le

aparecerá un mensaje en pantalla. Introduzca el número con las teclas numéricas, pulse el botón <OK> y el canal

cambiará de posición.

-Para eliminar uno a uno, presione el botón rojo, sobre los canales que desea eliminar, de forma que quedarán marcados con una "X". Para confirmar la eliminación pulse <EXIT> y pulse la tecla <OK> para confirmar la

eliminación. -Para eliminar todos los canales, pulse el botón verde e introduzca la contraseña.

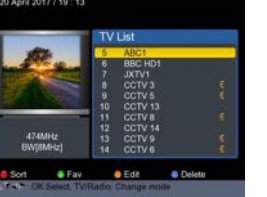

magen 21

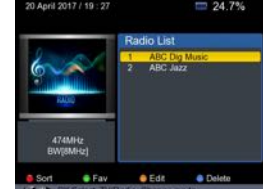

Imagen 22

## GRABACIÓN TS

Pulse el botón rojo para iniciar el proceso en el formato (Imagen 23).

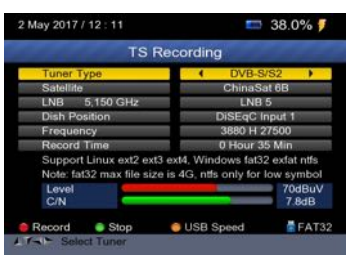

Imagen 1

\*NOTA: Recuerde que las funciones "Media Player", "Gestión HDD", "Actualizar" y "Report", únicamente funcionarán si el dispositivo USB ha sido detectado.

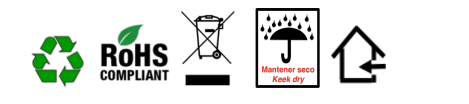

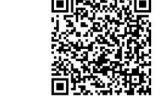

Made in P.R.C.

Deco

- Video Resolu Resol Display Display Displa Impeda Input Alimen Exterr Powe Tensió LNB v
- Consun LNB P Tensiór Power Consun Currer Función IPTV f

lesol

Demo Demo

Dimen

## CONTROL PARENTAL

Sirve para el restringir el acceso a los canales. Para cambiar la contraseña, tendrá que seguir los siguientes pasos:

-Inserte PIN. La contraseña original es 0000 -Inserte PIN nuevo: inserte la contraseña nueva y repita el paso de nuevo (Imagen 24).

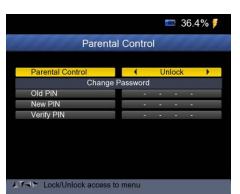

#### Imagen 2-

#### ÁNGULO

Seleccione "Cálculo ángulo" (Imagen 25) y le aparecerá en pantalla: -Satélite: utilice <lzquierda/Derecha> para seleccionar el satélite o pulse el botón OK para seleccionar el satélite.

-Longitud SAT: permite introducir la longitud del satélite numéricamente. -Este/Oeste: utilice <lzquierda/Derecha> para seleccionar la posición del satélite.

-Latitud del Usuario: permite introducir la latitud numéricamente.

-Norte/Sur: indica si la latitud es Norte o Sur.

-Longitud del Usuario: permite introducir la longitud numéricamente. -Este/Oeste: indica si la longitud es Este u Oeste.

-Cálculo ángulo: pulse el botón <OK> para calcular azimut y elevación de la parabólica.

#### REPORTE

Conecte el dispositivo USB antes de acceder a la función de informe. Presione el botón OK en Informar, donde el dispositivo accederá al menú MULTI TP y guardará los datos en el dispositivo USB (Imagen 26).

| 17/16:38    | <b>=</b> 100.0%  |    | Rep    | ort for  | Ch  | inaSat 6  | B, Please    | Wait     | 2  |
|-------------|------------------|----|--------|----------|-----|-----------|--------------|----------|----|
| ANGLE CALC  | CULATION         |    |        |          |     |           |              |          |    |
|             | NSS 9/Yamai 300K | Ft | eq(MHz | ) Symbol | Pol | Modulatio | n Level(dBu) | /) C/N(d | B) |
| gitude      | 177.0            | 01 | 3600   | 27500    | ٧   | DVB-S     | 53.1         | 8.6      | *  |
| est         | West             | 02 | 3640   | 27500    | V.  | DVB-S     | 54.9         | 8.8      | ~  |
| ttude       | 47.0             | 03 | 3680   | 27500    |     | DV8-S     | 55.7         | 9.8      |    |
| outh        | North            | 04 | 3700   | 10020    |     | DVB-S     | 55.7         | 5.6      |    |
| est         | East             | 05 | 3740   | 27500    |     | DVR.S     | 57.3         |          |    |
| CALCULATION | ОК               | 00 | 3750   | 10400    |     | DVB-S     | 57.4         | 6.0      |    |
|             |                  | 07 | 5778   | 10450    |     | DVR-S2    | 573          | 80       | ÷  |
|             |                  | 07 | 3780   | 27500    |     | DVB-S     | 51.4         | 0.0      |    |

Imagen 25

Imagen 26

## **11.- ESPECIFICACIONES TÉCNICAS**

| frecuencias entrada                                          | DVB-S/S2                     | 950-2150 MHz                                                                              |  |  |  |  |
|--------------------------------------------------------------|------------------------------|-------------------------------------------------------------------------------------------|--|--|--|--|
| frequency range                                              | DVB-T/T2 / DVB-C 110-868 MHz |                                                                                           |  |  |  |  |
| ificación de Video<br>decoder                                |                              | H.265 2K/HEVC/AVC/AVS+,AVC/H.264,MPEG-2,MPEG- 4<br>PART2,DIVX,XVID,MPEG-1/H.261/H.263.AVS |  |  |  |  |
| <b>ción</b><br>lution                                        |                              | 2160P, 1080P, 1080I, 720P, 576P, 576I                                                     |  |  |  |  |
| /<br>ay                                                      |                              | 5" TFT- LCD                                                                               |  |  |  |  |
| ancia de entrada<br>impedance                                |                              | 75 OHM                                                                                    |  |  |  |  |
| <b>tación externa</b><br>nal power supply                    |                              | 14V/3A                                                                                    |  |  |  |  |
| mo de energía<br>r consumption                               |                              | Máx 25W                                                                                   |  |  |  |  |
| n de LNB<br>/oltage                                          |                              | 13/18V – 0/22KHz                                                                          |  |  |  |  |
| mo LNB<br>Power consumption                                  |                              | max. 500 mA                                                                               |  |  |  |  |
| n alimentación previo<br>r supply preamplifier F             | RF<br>RF                     | 5V / 12V / 24V                                                                            |  |  |  |  |
| o alimentación previo RF taupply preamplifier RF Máx. 200 mA |                              | Máx. 200 mA                                                                               |  |  |  |  |
| n IPTV<br>function                                           |                              | UDP Multicast                                                                             |  |  |  |  |
| ción CCTV<br>/ resolution                                    |                              | Cámaras: hasta 1080p. / Grabadores: hasta 576i                                            |  |  |  |  |
| lulador                                                      | DVB-S/S2                     | QPSK (2Mbps ~ 45Mbps ) / 8 PSK                                                            |  |  |  |  |
| odulator                                                     | DVB-T/T2 / DV                | /B-C QPSK / 16QAM / 32QAM / 64QAM / 128QAM / 256QAM                                       |  |  |  |  |
| siones / Peso (product<br>nsions / Weight (produ             | t <b>o)</b><br>ict)          | 210 x 130 x 48 (mm) / 0.75 Kg.                                                            |  |  |  |  |
|                                                              |                              |                                                                                           |  |  |  |  |

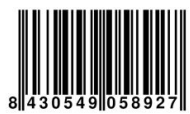

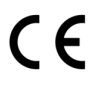

tecatel.com